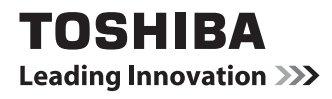

# 東芝ホームゲートウェイ (家庭用) 形名: HEM-GW13A フェミニティ倶楽部 セットアップガイド

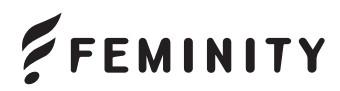

Simple HEMS<sup>™</sup>

# もくじ

| もくじ                                       |                                                  | 1                                                        |
|-------------------------------------------|--------------------------------------------------|----------------------------------------------------------|
| はじめに                                      |                                                  | 2                                                        |
| セットアッ                                     | プをはじめる前に                                         | 5                                                        |
| 1<br>2<br>3                               | ホームゲートウェイを設置する<br>LAN ケーブルや電源を接続する<br>パソコンの設定をする | 5<br>6<br>7                                              |
| フェミニテ                                     | ィ倶楽部の初期登録                                        | 11                                                       |
| 1<br>2                                    | 会員の登録と機器の登録<br>携帯電話とスマートフォンの登録                   | 11<br>27                                                 |
| フェミニテ                                     | ィ倶楽部登録情報の追加・修正                                   | 29                                                       |
| 1<br>2<br>3<br>4<br>5<br>6<br>7<br>8<br>9 | フェミニティ倶楽部の設定画面                                   | 29<br>31<br>34<br>38<br>40<br>41<br>43<br>45<br>48<br>50 |

. . . . . . . . .

. .

.

. .

はじめに

このたびは、「東芝ホームゲートウェイ HEM-GW13A」をお買い上げいただきまして、 まことにありがとうございます。

この商品を安全に正しく使用していただくために、お使いになる前にこのセット アップガイドをよくお読みになり、充分に理解してください。

このセットアップガイドでは、フェミニティ倶楽部の設定について説明しています。 お読みになったあとは、必要なときはすぐに取り出せるように大切に保管してくだ さい。

- ・保証書を必ずお受け取りください。
- この製品は、日本国内用に設計されているため海外では使用できません。
   また、アフターサービスもできません。

### 本書の構成

第1章(Chapter1) セットアップをはじめる前に

セットアップをはじめる前に準備が必要なことの概要を説明しています。

第2章(Chapter2) フェミニティ倶楽部の初期登録

フェミニティ倶楽部に接続して、ご使用になるまでを説明しています。

第3章(Chapter3) フェミニティ倶楽部登録情報の追加・修正 フェミニティ倶楽部で設定できる各項目について説明しています。

#### 本書の表記法

本書では、用語と操作手順を説明、指定、および強調するときには、以下の表記方法を使用しています。

■略語

略語が本書で最初に現れたときと、明確に説明する必要があるときには、定義の後ろに略語をカッコで囲んで表記します。例えば、「Read Only Memory (ROM)」のように表記します。

■入力するキー

本文中の入力操作の説明では、キーボードのキーを使用することがあります。この キーをキーボードに表記されている記号で表すときは、[]で囲んでいます。例え ば、[Enter]は[Enter]キーを示します。 ■記号の意味

| 重要   | データの消失や、故障、性能低下を起こさないために守ってほ<br>しい内容、仕様や機能に関して知っておいてほしい内容を示し<br>ます。 |
|------|---------------------------------------------------------------------|
| МЕМО | 知っていると便利な内容を示します。                                                   |

MEMO

# セットアップをはじめる 前に

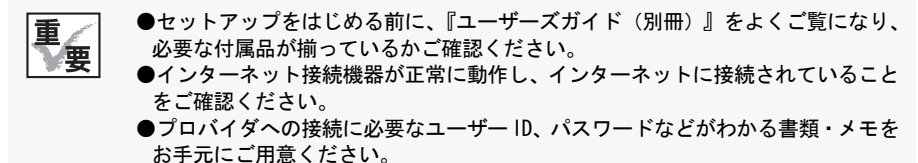

●本書の説明は、Microsoft<sup>®</sup> Windows<sup>®</sup> 7 (以降、Windows 7と省略します)を利用した場合の説明で記載しています。ほかの0Sなどで接続される場合は、画面や操作が異なる場合があります。

### ホームゲートウェイを設置する

東芝ホームゲートウェイ(以降「ホームゲートウェイ」と記述します)は、 水平または垂直な場所に設置してください。

垂直な壁などに設置する場合は、付属の壁掛け用ネジを使用してください(詳細は『ユーザーズガイド(別冊)』をご参照ください)。

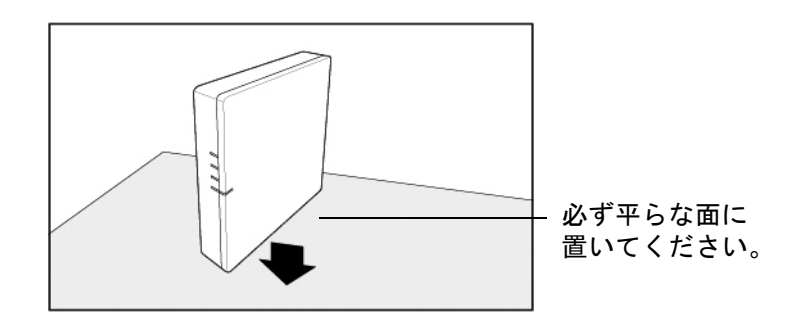

重 重

- ・壁掛け用ネジなどの金具を使用する場合は、ケガをしないようにご注意ください。
- ・取り付け具はしっかりと固定してください。また傾いた台などにホームゲート ウェイを設置すると、落下のおそれがあります。

### セットアップをはじめる前に 5

### 2 LANケーブルや電源を接続する

ホームゲートウェイと各種モデム装置(ADSLモデム/ケーブルモデム/ ONU 等)やブロードバンドルータなどを付属の LAN ケーブルで接続しま す。

また、付属のACアダプタをホームゲートウェイに接続します。

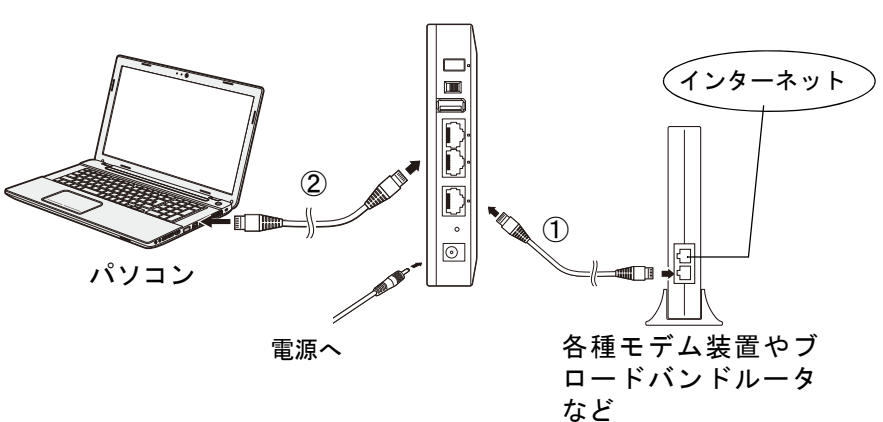

ホームゲートウェイ

図は、ホームゲートウェイをルータモードで使用する場合の接続例で す。

①各種モデム装置やブロードバンドルータなどからつないだLANケーブ ルをWANコネクタに接続します。

②LAN1コネクタからパソコンにLANケーブルを接続します。

# 3 パソコンの設定をする

パソコンを LAN ケーブル、無線 LAN、または Bluetooth でホームゲート ウェイに接続します。

ホームゲートウェイに接続する前に、パソコンで次の設定を行う必要が あります。

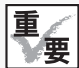

| ・Windows 7を利用した場合の説明で記載しています。

■ IP アドレスを自動で取得できるように設定する

- **1** [スタート] [コントロールパネル] をクリックする コントロールパネルが開きます。
- 2 [ネットワークとインターネット]から [ネットワークの状態とタ スクの表示]をクリックする

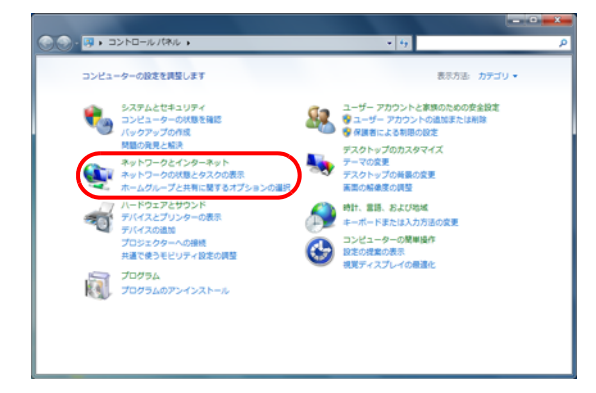

「ネットワークとインターネット接続」画面が表示されます。

# 3 [アダプター設定の変更]をクリックする

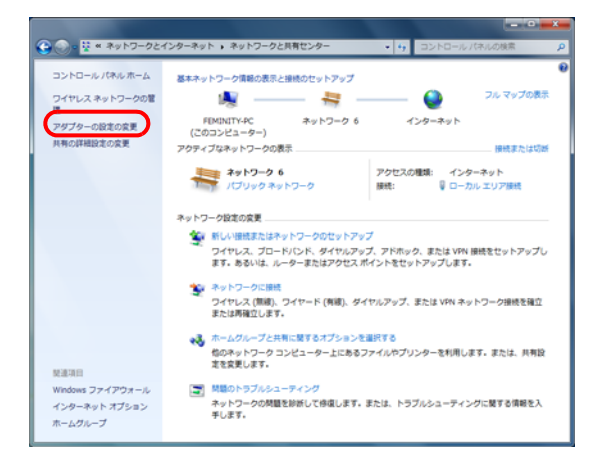

「ネットワーク接続」画面が表示されます。

4 [ローカルエリア接続] アイコンをダブルクリックする

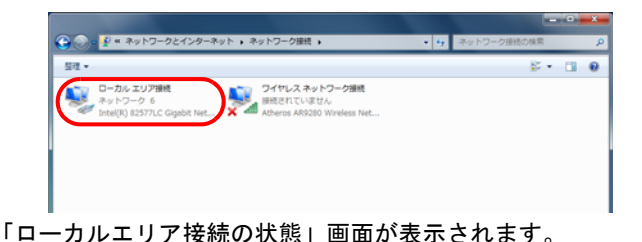

### 5 [プロパティ] ボタンをクリックする

| 💡 ローカル エリア接続      | の状態                |
|-------------------|--------------------|
| 金統                |                    |
| 接线                |                    |
| 32v4 接线:          | インターネット            |
| 1Pv6 接线:          | ネットワーク アクセスなし      |
| メディアの状態           | 有効                 |
| XPEB              | 00:20:49           |
| 速度                | 100.0 Mbps         |
| Itie( <u>s</u> ). |                    |
| mnttR             |                    |
|                   | 201 — 💐 — 🕫        |
| 7H k              | 627,445 77,594,258 |
| TONS (B)          | ● ■対にする(D) 1586(D) |
|                   | 同じる(Q)             |

「ローカルエリア接続のプロパティ」画面が表示されます。

6 「インターネットプロトコル バージョン 4(TCP/IPv4)」を選択し、 [プロパティ] ボタンをクリックする

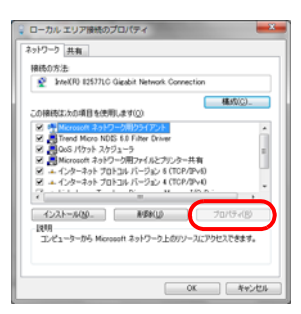

「インターネットプロトコル (TCP/IP) のプロパティ」 画面が表示されます。

7 「IPアドレスを自動的に取得する」を選択し、[OK] ボタンをクリッ クする

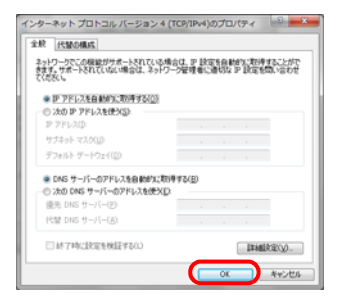

セットアップをはじめる前に

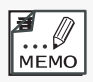

・最初から「IPアドレスを自動的に取得する」が選択されている場合は、そのまま[OK] ボタンをクリックしてください。

# フェミニティ倶楽部の初 期登録

# 会員の登録と機器の登録

ここでは、初めてフェミニティ倶楽部にアクセスした方のための説明を 行います。

・フェミニティ倶楽部は有料サービスです。 ・フェミニティ倶楽部の画面は予告無く変更されることがあります。

フェミニティ俱楽部への会員登録と機器登録は、次のSTEPで進めていき ます。

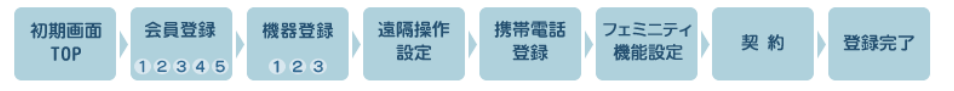

次の手順で接続を行ってください。

**1** ホームゲートウェイのホーム画面でFEMINITYロゴをクリックする

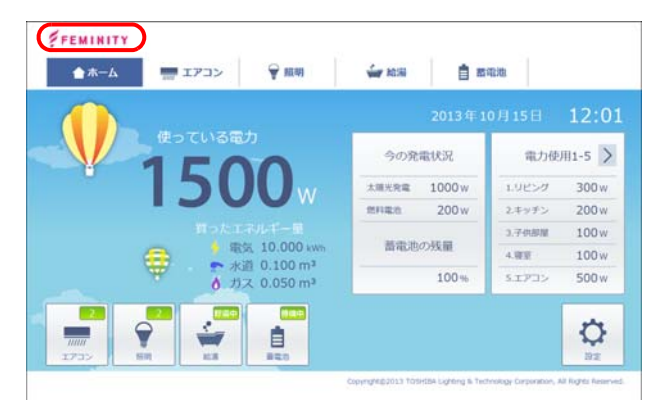

「初期画面TOP」画面が表示されます。

■初期画面

1

Chapter 2

| 【「初期画面TOP」画面                                                                                                    | <b>五】</b>                                                                                                    |
|----------------------------------------------------------------------------------------------------|----------------------------------------------------------------------------------------------------|
| 初期高面<br>TOP 12345                                                                                                    | (計算算録<br>1)2(3)<br>(12(3))<br>(12(3))<br>(12( |
| フェミニティ倶楽                                                                                                    | 部への接続 会員認証                                                                                                    |
| はじめて「会員ID」                                                                                                    | を取得する方はこちらから                                                                                                    |
| フェキニティの機長で<br>ウフェキニティの機長で<br>ウフェキニティの構成<br>(1)<br>(1)<br>(1)<br>(1)<br>(1)<br>(1)<br>(1)<br>(1)<br>(1)<br>(1)                                                                                                    | た期にとれなりた事。間にありがたとう者、ます。こちろか<br>への回覧者に行われず、(新学校会員会員)だから時代。<br>調査ないたえま、ごす解えのためを出るページすび作用<br>会員品の教得手は思いまかます。                                                                                                    |
| すでに「会員」D」を                                                                                                    | お持ちの方はこちらから                                                                                                    |
| 会員ID                                                                                                    |                                                                                                    |
| パスワート                                                                                                    | 認証する                                                                                                    |
| <b>Eメールアド</b> し                                                                                                    | 2                                                                                                    |
| <ul> <li>すている場合</li> <li>すている場合</li> <li>すている場合</li> <li>着面、ワービー</li> <li>ご 知知る、マー</li> <li>ご 知知る、マー</li> <li>ご 知知る、マー</li> <li>ご 知知る、マー</li> <li>ご 知知る、マー</li> <li>ご 知知る、マー</li> <li>ご 知知る、マー</li> <li>ご 日 多</li> </ul> | 19時時の方は、金剛D、パスワード、モメールアドレスを入力して認識する話だ<br>20時からのためだ何様を急撃起した。新たに金剛のの取得等を読を行いますと<br>4年の確認時刻が必要なます。ないて、ご思いた。<br>第二の点(カーンジェヤル)<br>2月の点(カーンジェヤル)<br>日前の自然発見業業日登巻く)                                                                                                    |
|                                                                                                    |                                                                                                    |

[新規会員登録] ボタンをクリックする

「会員登録①」画面が表示されます。

■会員登録

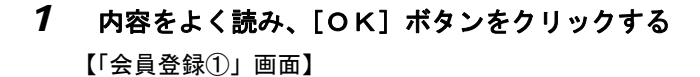

| RUNDER<br>TOP |                                                                                                    |
|---------------|----------------------------------------------------------------------------------------------------|
|               | フェミニティ倶楽部への登録は、各画面に必要車項を入力していただき、「次へパギジンを押してまたでください、<br>また、ホサレビスは有料サービスとなっており、月鮮利用料をクレジットカード決済でお支払いただく必要があります。<br>・標準サービス:525円/月(税込)<br>・拡張サービス:525円/月(税込) |
|               | ОК                                                                                                    |
|               |                                                                                                    |

「フェミニティ俱楽部会員サービス規約及び個人情報のお取り扱いについて」<br />
画面が表示されます。

### 2 内容をよく読み、ご了解いただけた場合は [同意する] ボタンを クリックする

画面をスクロールし、内容をすべてお読みください。ボタンは画面最下部 にあります。

【「フェミニティ俱楽部会員サービス規約及び個人情報のお取り扱いについ て」 画面】

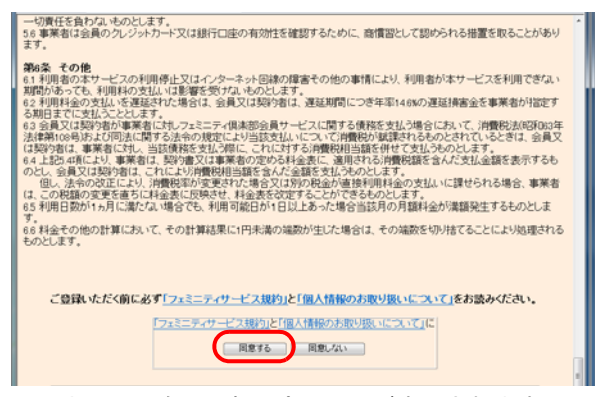

「ソフトウェアの自動更新設定」画面が表示されます。

3 ソフトウェア自動更新の設定を選択する

ソフトウェアの自動更新機能を利用される場合は、画面の指示に従って「使 用する」を選択してください。

【「ソフトウェア自動更新設定」画面】

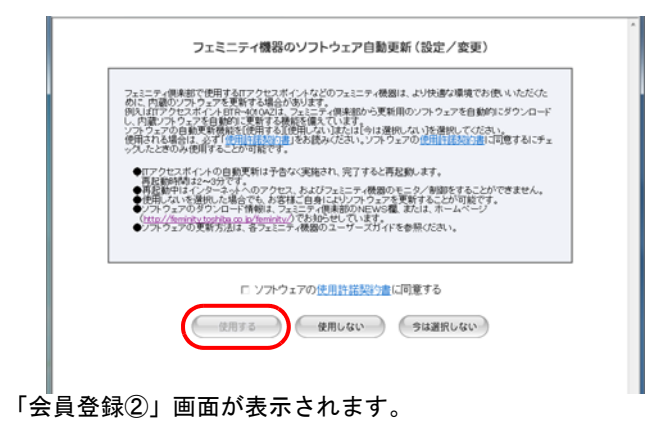

フェミニティ倶楽部の初期登録 13

# **4** 「お名前」「生年月日」「性別」「ご住所」などを入力し、[次へ] ボ タンをクリックする

【「会員登録②」画面】

| 初期画面<br>TOP<br>会員情報<br>の名称 姓<br>(フリオナ)姓<br>- 生年月日                                                                         | (12)3<br>(12)3<br>(12)3 |                                                      |
|----------------------------------------------------------------------------------------------------|----------------------------------------------------------------------------------------------------|------------------------------------------------------|
| <ul> <li>性 別</li> <li>ご 住 所 平<br/>都市町村-番地<br/>(*120)の名称</li> <li>電 話 巻 9</li> <li>Eメールアドレス</li> <li>- 5/-ルアドレス</li> </ul> | ア     女     101 - 0001 (中和東日7日)住所検索     45歳日9歳 単平谷 -     十回目(小田田子子                                                                                                    | →「お名前」「生年<br>月日」「性別」「ご<br>住所」などを入<br>力、または選択<br>します。 |
| 入力して損く項目は、<br>金ての項目をに記入下<br>承認年の方は開催者の                                                                                    | フェミニティサービスにたご中国的く弟、お客様を特定させて承く上で必要ですので、<br>さい、<br>回番を際に上で特点を行って下さい。<br>会員規約 個人情報保護方針                                                                                                    |                                                      |

「会員登録③」画面が表示されます。

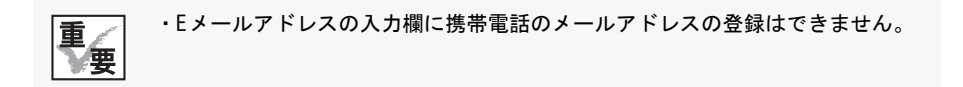

### 5 「会員ID」「パスワード」などを入力し、[次へ] ボタンをクリック する

【「会員登録③」画面】

| 初期画面<br>TOP 3 2 3 2 5 世紀 1 2 3 3 3 5 世紀 2 3 3 5 世紀 2 3 3 5 世紀 2 3 3 5 世紀 2 3 3 5 世紀 2 3 3 5 世紀 2 3 5 世紀 2 3 5 th 1 5 th 1 5 t | 作 ) 携帯電話 フェミニティ 契約 ) 登録<br>登録 ) 現代設定 ) 契約 ) 登録                         | <b>昨</b> 完了 |        |
|----------------------------------------------------------------------------------------------------|------------------------------------------------------------------------|-------------|--------|
| 会員情報                                                                                                    | 前へ次へ                                                                   |             |        |
| 会員 ID とパスワードは<br>・会員 ID TestToshbəHA<br>-パスワード ********                                                                                                    | 、ご希望の文字を入力してください<br>(半角美哲学4~25文字)<br>(半角美哲学4~10文字)                     |             |        |
| <ul> <li>パスワード個語剤</li> <li>もし、パスワードを忘れてしまった場合は、自分の設定し</li> <li>秘密の質問 好きな食べ物は何ですか</li> </ul>                                                                                                    | (半角支数学4~10文学)<br>た起意の質問に苦えることで、パスワードを再発行することができます<br>?<br>(半角/全角32文字法) |             | ワード」など |

「会員登録④」画面が表示されます。

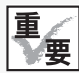

・携帯電話・スマートフォン登録でスマートフォンを登録する場合は、セキュリ ティのため使用できるパスワードの条件が厳しくなります。 スマートフォン登録時にパスワード変更のメッセージが表示されたときは、画 面の指示に従って変更してください。 詳しくは、20ページ、45ページをご覧ください。

# 14 フェミニティ倶楽部の初期登録

6 「クレジットカード」「カード番号」「有効期限」などを入力し、「確認」ボタンをクリックする

【「会員登録④」画面】

. . . . . . . . . . . . . . . . . . .

| Mean<br>TOP<br>12305                      | 2012日2月<br>12:3 前へ (現代) (12:3 ) (12:3-3-74) 見約 ) 登録完了<br>前へ (現2) |        |
|-------------------------------------------|------------------------------------------------------------------|--------|
| ム (F) (F) (F) (F) (F) (F) (F) (F) (F) (F) | VEA • (#R137)                                                    | 「クレジット |
| - 有50期限                                   | ※4桁ジウ入力してください。<br>11 / 13 (平角数字)                                 | ード」「カー |

「会員登録⑤」画面が表示されます。

# 7 内容を確認し、[登録する] ボタンをクリックする

【「会員登録⑤」画面】

| 登録  | 計畫報           |                                        |        |   |  |                       |
|-----|---------------|----------------------------------------|--------|---|--|-----------------------|
|     | お名前 対         | 東芝                                     | 名 太郎   |   |  |                       |
|     | (フリガナ)封       | 105/1                                  | 名 (10) |   |  |                       |
| - 1 | 生年月日          | 1999年01月17日                            |        |   |  |                       |
| - 1 | 性 別           | 男                                      |        |   |  |                       |
|     | ご住所 ヨ         | 101-020                                | 東京都    |   |  |                       |
|     | 都市町村-番埠       | 10000000000000000000000000000000000000 | 11     |   |  |                       |
|     | と 14739337名相  | REAPPICS                               |        |   |  |                       |
| - 1 | 電話番号          | 0.001.000                              |        |   |  |                       |
|     | ミメールアドレス      | territori dall'ori dan co              | *      |   |  |                       |
|     | 文払い力波         | グレジットカード                               |        |   |  |                       |
|     | リレジッドハード      | VISA                                   |        |   |  | <br>                  |
|     | EX 00 108 108 | inter in B                             |        | _ |  | <br>内容が正し             |
|     | PE AU PREMIX  | 134 11/9                               |        |   |  | <br>1-12 - 124 - 43 - |

「機器登録①」画面が表示されます。

会員情報で登録したEメールアドレスに、「フェミニティ倶楽部会員本登録 完了通知メール」が届きます。

「フェミニティ俱楽部会員本登録完了通知メール」は、大切に保管してくだ さい。 【「フェミニティ倶楽部会員本登録完了通知メール】

| 東芝 太郎 様                                                    |
|------------------------------------------------------------|
| この関す、フェミニティ倶楽部にご登録いただき、<br>「誠にありがとうございます。<br>本登録が完ていたしました。 |
| この情報は今後ご利用頂く際に必要となりますので<br>大切に保管して下さい。                     |
| 会員ID : toshiba<br>パスワード: toshiba                           |
| 質問 :あなたの一番の趣味は何ですか?<br>回答 :読書                              |
| <br>このメールはシステムにより自動送信していますので返信しないでください。                    |

■機器登録

### **7** 内容を確認し、[OK] ボタンをクリックする 【「機器登録①」画面】

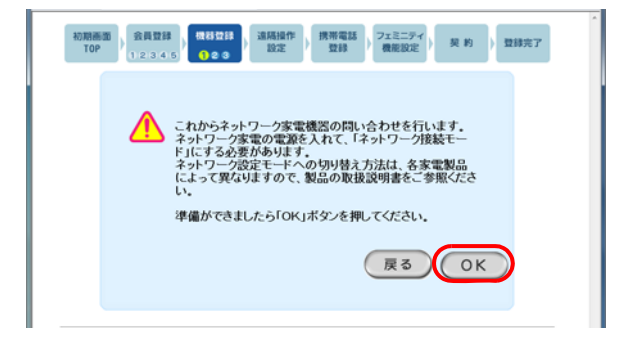

### 2 目的のネットワーク家電を選択し、[登録] ボタン、または [パス キー入力] ボタンをクリックする

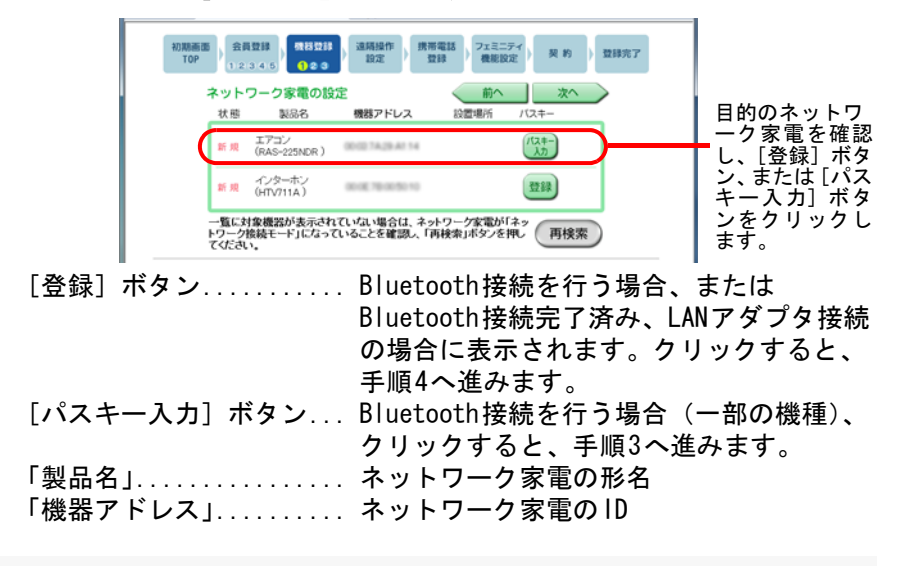

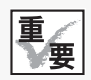

・目的のネットワーク家電が見つからない場合は、ネットワーク家電を設定モードに変更してから[再検索]ボタンをクリックしてください。設定モードの詳細は、ネットワーク家電の取扱説明書をご覧ください。

### 3 ネットワーク家電のBluetoothパスキーを入力し、[設定する] ボ タンをクリックする

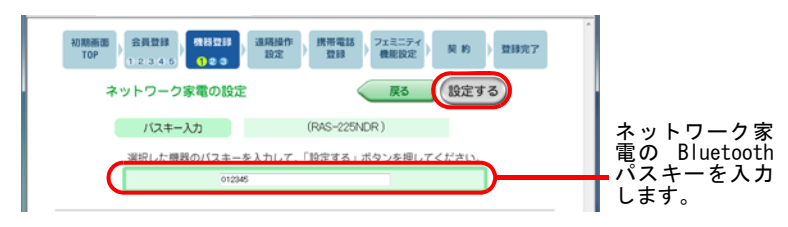

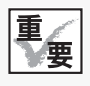

- ・ネットワーク家電の Bluetooth パスキーは、大文字/小文字を間違えないよう に入力してください。
- ・詳細は、ネットワーク家電の取扱説明書をご覧ください。

### 4 [変更] ボタンをクリックする

ネットワーク家電の設置場所を設定します。

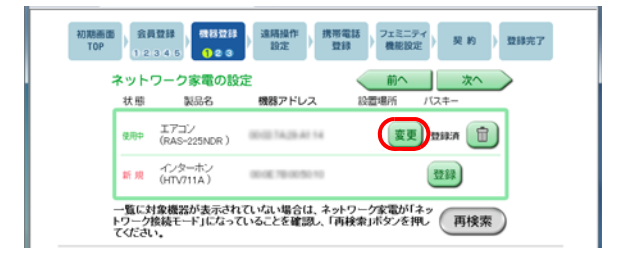

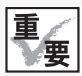

・登録済みのネットワーク家電を削除する場合は、
 (1) ボタンをクリックしてく
 ださい。

### 5 ネットワーク家電の設置場所を選択し、[設定する] ボタンをク リックする

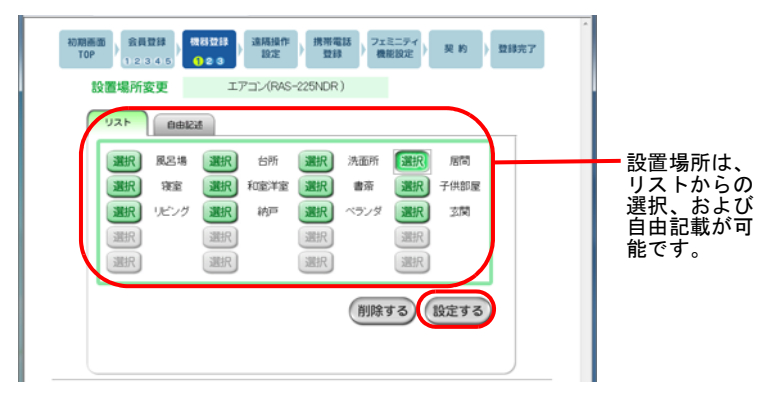

6 ネットワーク家電の設置場所設定が終わったら、[次へ] ボタンを クリックする

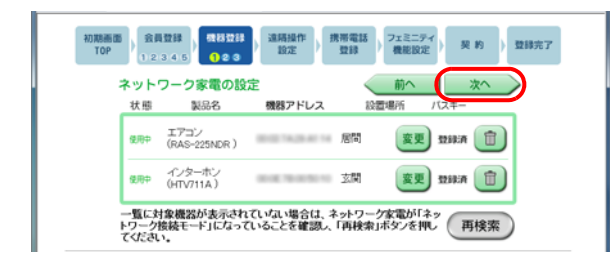

7 設定した内容を確認して、[登録する] ボタンをクリックする

| 0勝而面)<br>TOP<br>12345<br>機器登録/登録情報 | 違馬操作<br>設定 数録    | フェミニティ<br>機能設定 > 契約 > 登録: |
|------------------------------------|------------------|---------------------------|
| ネットワーク家電<br>製品名                    | 機器アドレス           | 設置場所                      |
| エアコン<br>(RAS-225NDR)               | 00102 TA20 AT 14 | 居間                        |
| インターホン<br>(HTV711A)                | 00.0078-0050-10  | 國家                        |
|                                    |                  | (訂正する) 登録する)              |

「遠隔操作設定」画面が表示されます。

- ■遠隔操作設定
  - **7 内容を確認し、[OK] ボタンをクリックする** 【「遠隔操作設定」画面】

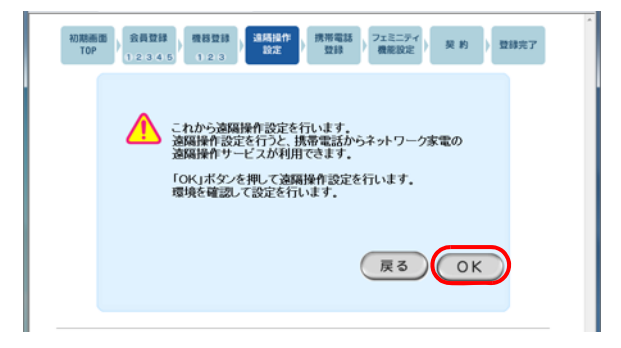

2 内容を確認し、[OK] ボタンをクリックする

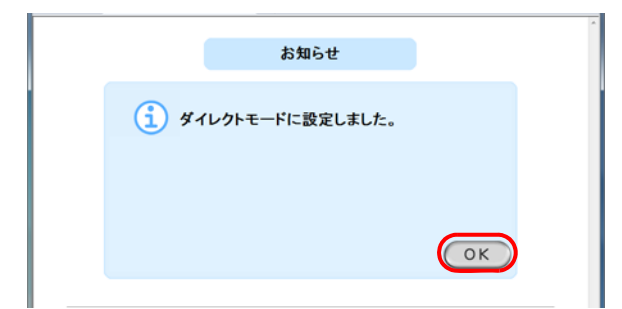

「携帯電話・スマートフォン登録」画面が表示されます。

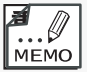

- ・自動的に「ダイレクトモード」か「ポーリングモード」に設定されます。
- ・ダイレクトモード・・・フェミニティ倶楽部から家庭内に設置されているネット ワーク家電の遠隔操作を行います。操作、状態確認は携帯電話の画面で行えま す。
   ・ポーリングモード・・・ホームゲートウェイが定期的にフェミニティ倶楽部にア クセスすることでネットワーク家電の遠隔操作を行います。操作、状態確認の
- ■携帯電話・スマートフォン登録

結果はメールにて通知されます。

**1** 内容を確認し、[OK] ボタンをクリックする

【「携帯電話・スマートフォン登録」画面】

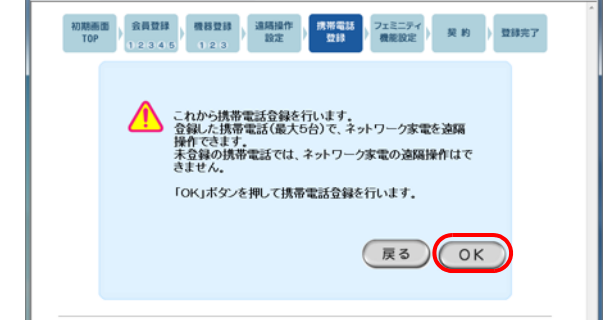

「携帯電話・スマートフォンのメールアドレス設定」画面が表示されます。

2 登録する携帯電話・スマートフォンのメールアドレスを入力し、 [設定する] ボタンをクリックする

(1)携帯電話登録

【「携帯電話・スマートフォンのメールアドレス設定」画面】

| 10<br>10<br>10<br>10<br>10<br>10<br>10<br>10<br>10<br>10                               |                 |
|----------------------------------------------------------------------------------------|-----------------|
| ■携帯電話のアドレス設定                                                                           | 堆帯雷話のメー         |
|                                                                                        | ルアドレスを入<br>カする。 |
| ロスマートフォンのアドレス設定                                                                        |                 |
| スマーセンド、の単規はことやないたのでない。<br>注意がそれたが、内側がた、ウムニター、後に後期の成功は使用されたパールが確認ます。                    |                 |
| <ul> <li>入力になどールアドレスに関連しがないか確認してください。</li> <li>設定した技事電話のみを差別ナモンカンド利用いただけます。</li> </ul> |                 |

(2)スマートフォン登録

【「携帯電話・スマートフォンのメールアドレス設定」画面】

| 初期画面<br>TOP<br>12345<br>12345<br>1237<br>1237<br>123 |         |
|----------------------------------------------------------------------------------------------------|---------|
| 携帝電話・スマートフォン/豆鉢アトレス一覧                                                                                                    |         |
| <u> </u>                                                                                                    |         |
| 日携帯電話のアドレス設定                                                                                                    |         |
| メールアドレスを入力して設定するボタン分明してくだれい。<br>「設定する」がタング時間と、フェシニティ明真能のARLが記載されたメールが描きます。                                                                                                    |         |
|                                                                                                    |         |
| axe yo                                                                                                    |         |
| <ul> <li>お持ちの携帯電話のメールアドレスにより、金マーク直後の欄には、何も入力する必要がないものがあります。<br/>その場合は空白のまま「設定する」ボタンを押してください。</li> </ul>                                                                                                    |         |
|                                                                                                    |         |
| ロスマートフォンのアドレス設定                                                                                                    | スマートフォン |
| スマートフォンの場合はこちらにメールアドレスを入力して設定するポタンを開発してください。<br>1999年またまだの「現在は、コートール」の構成的ないたが見合われたシールが発展してください。                                                                                                    | のメールアドレ |
|                                                                                                    | スを入力する。 |
| 設定する                                                                                                    |         |
| <ul> <li>入力したメールアドレスに開催いがないか確認してください。</li> </ul>                                                                                                    |         |
| <ul> <li>設定した映帯電話のみ生活びモニングご利用GEと55ます。</li> </ul>                                                                                                    | •       |

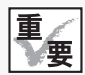

- ・スマートフォンを登録する場合は、セキュリティのためのパスワード(14ページ参照)の条件が厳しくなります。
- パスワードの条件には、6文字以上、数字と英字の混在、大文字と小文字の混 在などがあります。パスワードの変更メッセージが表示されたときは、画面の 指示に従って変更してください。

3 内容を確認し、[OK] ボタンをクリックする

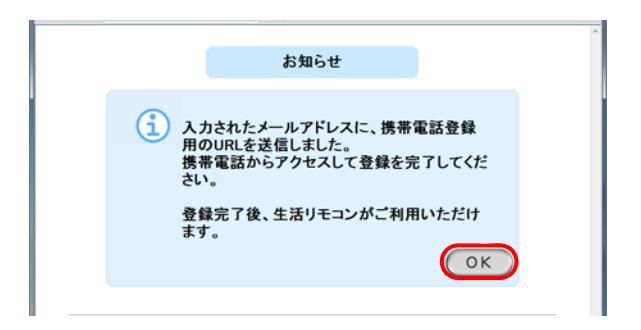

4 他に登録する携帯電話・スマートフォンがなければ、[次へ] ボタ ンをクリックする

| RUMMER OF | 会員登録<br>12346 機器登録<br>12346 123                | フェミニティ 税能設定 契約 登録完了 |
|-----------|------------------------------------------------|---------------------|
| 携帯電話・     | スマートフォン/登録アドレス一覧                               | <u>前へ</u> 次へ        |
| -         | 見在登録中の携帯電話情報です。<br>登録した携帯電話のみ生活リモコンがご利用いただけます。 |                     |
|           | メールアドレス                                        |                     |
|           |                                                | T1 18               |
|           |                                                | 新規整録                |
|           |                                                | 新規整課                |
|           |                                                | 新規設録                |
|           |                                                | 新規整課                |
| 1         | ー<br>非常電話を登録する場合は、新規登録ボタンを押してください。             |                     |

「フェミニティ機能設定」画面が表示されます。

新たに携帯電話・スマートフォンを追加する場合は[新規登録]ボタン、 登録した携帯電話・スマートフォンを削除する場合は、該当するメールア ドレスの[削除]ボタンを押します。

登録できる携帯電話・スマートフォンの数は、合計で最大5台です。

未登録の携帯電話・スマートフォンでは、ネットワーク家電の遠隔操作は できません。

登録が完了すると携帯電話・スマートフォンにメールが届きます。メール の内容に従って携帯電話・スマートフォンをフェミニティ倶楽部に登録し てください。

# 22 フェミニティ倶楽部の初期登録

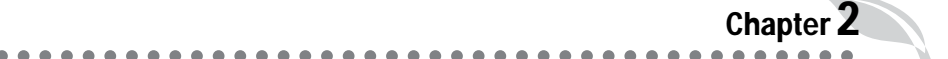

### ■フェミニティ機能設定

**1** 内容を確認し、[OK] ボタンをクリックする 【「フェミニティ機能設定」画面】

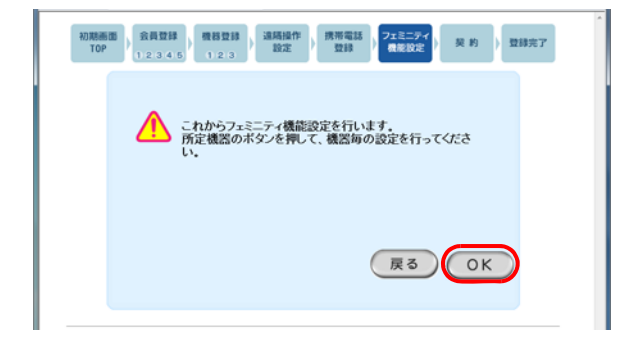

2 設定を行う機器のボタンをクリックする。設定が終わった場合は、 [次へ] ボタンをクリックする

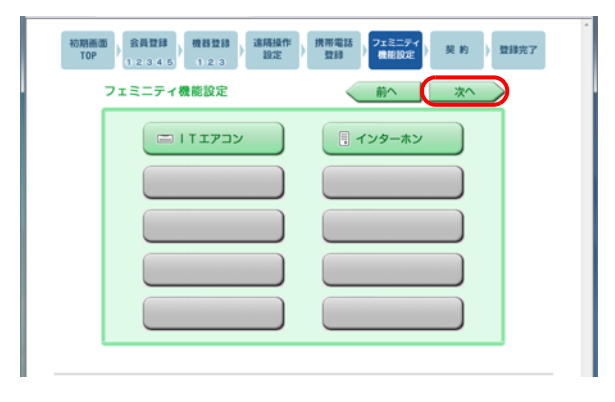

**3** 設定が終わったら、[設定する] ボタンをクリックする

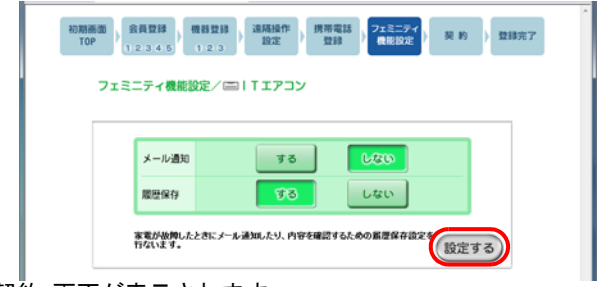

「契約」画面が表示されます。

■契約

**1** 内容を確認し、[OK] ボタンをクリックする

【「契約」画面】

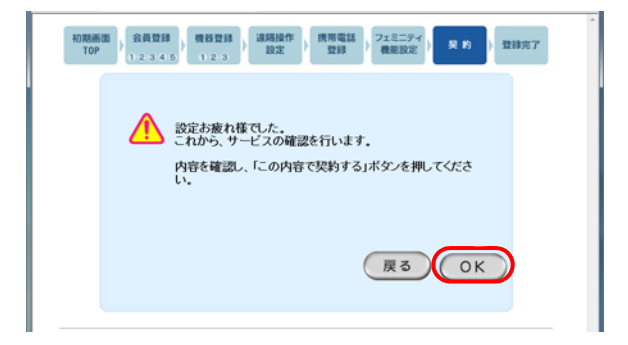

**2** 内容を確認し、設定内容が正しい場合は [この内容で契約する] ボ タンをクリックする

| 契約/サービス確認                                                                  | 前へ                                                      |
|----------------------------------------------------------------------------|---------------------------------------------------------|
| 標準サービス<br>(525円/月)                                                         | ・フェミニティ基本サービス<br>・エアコンサービス<br>・インターホンサービス               |
| 現在登録されている機器構成を元<br>用頂引るサービスを表示していま<br>VISAデビットカードの場合には、最<br>なりますので、ご注意下さい。 | に、ご利<br>す。 初期金録料 :1,050円(税込)<br>順決済と 月額利用料 : 525円/月(税込) |

|                           | ~ |
|---------------------------|---|
|                           |   |
| <ul><li>(1) 設定中</li></ul> |   |
| ただい主換定中です                 |   |
| しばらくお待ちください。              |   |
|                           |   |
|                           |   |
|                           |   |
|                           |   |
|                           |   |
|                           |   |
|                           |   |
|                           |   |
|                           |   |
|                           |   |
|                           |   |
|                           |   |
|                           |   |
|                           | v |

「登録完了」画面が表示されます。

### ■登録完了

### **1** [フェミニティ俱楽部へ] ボタンをクリックする (「登録完了」画面)

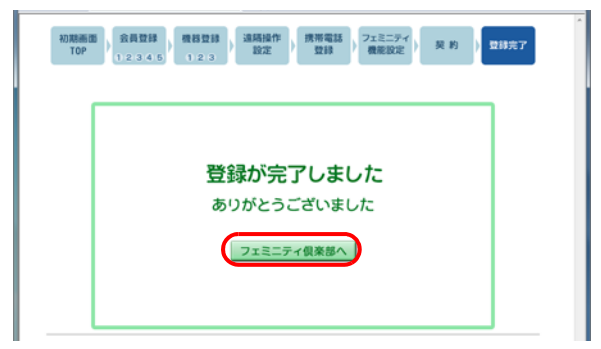

Internet Explorerのお気に入り登録方法は、次のとおりです。

Internet Explorer のツールバーから「お気に入り」-「お気に入りの追加」を選び、「お気に入りの追加」画面で[OK] ボタンをクリックする。

#### 【「フェミニティ倶楽部トップ」画面】

|                                                                                                    | <b>8</b> mino 680    | 10T/15L_   |               |            | 647.7     | 200             | 677907         |
|----------------------------------------------------------------------------------------------------|----------------------|------------|---------------|------------|-----------|-----------------|----------------|
|                                                                                                    | O <sub>D</sub><br>RE | 治理率        | <b>9</b> 740- | עבידו      | 2<br>NEWI | 48 <b>8</b> -58 | th 👥           |
| 通貨         通貨         通貨         通貨         通貨         通貨         通貨         通貨         通貨         通貨         通貨         通貨         通貨         通貨         通貨         通貨         通貨         通貨         1         1         1         1         1         1         1         1         1         1         1         1         1         1         1         1         1         1         1         1         1         1         1         1         1         1         1         1         1         1         1         1         1         1         1         1         1         1         1         1         1         1         1         1         1         1         1         1         1         1         1         1         1         1         1         1         1         1         1         1         1         1         1         1         1         1         1         1         1         1         1         1         1         1         1         1         1         1         1         1         1         1         1         1         1 <th1< th=""> <th1< th=""> <th1< th=""></th1<></th1<></th1<> | <b>東</b> 内カメラ        | <b>会</b> 成 | Lor<br>Lor    | 120/4-E-9- | 1107      | 30              | U <sub>B</sub> |

※本画面は、お客様の登録機器の種類により異なります。画面は一例です。

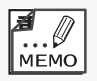

・「フェミニティ俱楽部トップ」画面をInternet Explorerのお気に入りに登録しておくと、次回からは直接「フェミニティ倶楽部トップ」画面にアクセスできます。

# 2 携帯電話とスマートフォンの登録

「携帯電話登録」設定をすると、フェミニティ俱楽部から携帯電話に登録用メールが届きます。

次の手順に従って、携帯電話を登録してください。

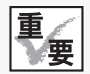

・携帯電話の登録をする場合は、携帯電話の固体識別情報の通知設定を「許可」にしてください。固体識別情報の通知設定方法は、携帯電話の取扱説明書をご覧ください。

### 1 メールに記載されているURLにアクセスする

FEMINITY 携帯電話登録 フェミニティ倶楽部 東芝 太郎 様 携帯電話の登録を行います。 下記のURLにアクセスし、登 録完了のお手続きをお願い 致します。

# **2** 「会員ID」「パスワード」を入力し、[登録] ボタンをクリックする

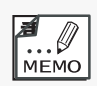

・「会員 ID」「パスワード」は、14ページの「会員登録③」 画面で入力したものです。

| FEMINITY                                             |
|------------------------------------------------------|
| 東芝太郎様<br>携帯電話の登録を行います。<br>会員 ID とパスワードを入力<br>してください。 |
| 会員 ID<br>パスワード<br>登録                                 |

登録が完了すると、携帯電話から遠隔操作を行うことができます。

# フェミニティ<br /> 倶楽部登録<br /> 情報の追加・修正

### フェミニティ倶楽部の設定画面

フェミニティ倶楽部 トップ画面で [設定] ボタンをクリックすると、 会員認証画面が表示されます。ログイン後、各種設定や情報の変更を行 うことができます。

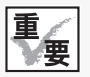

1

・フェミニティ俱楽部の画面は予告無く変更されることがあります。

1 フェミニティ倶楽部に接続する

### 2 [設定] ボタンをクリックする

【「フェミニティ倶楽部トップ」画面】

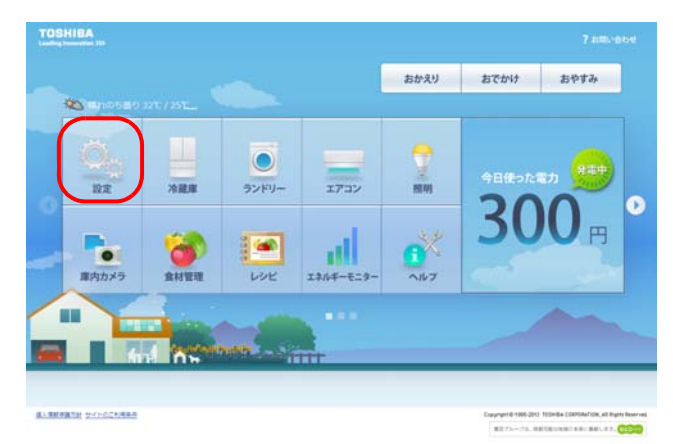

「会員認証」画面が表示されます。

# 3 「会員ID」と「パスワード」を入力し、[認証する] ボタンをクリッ クする

【「会員認証」画面】

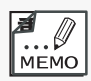

・「会員 ID」「パスワード」は、14ページ「会員登録③」 画面で入力したものです。

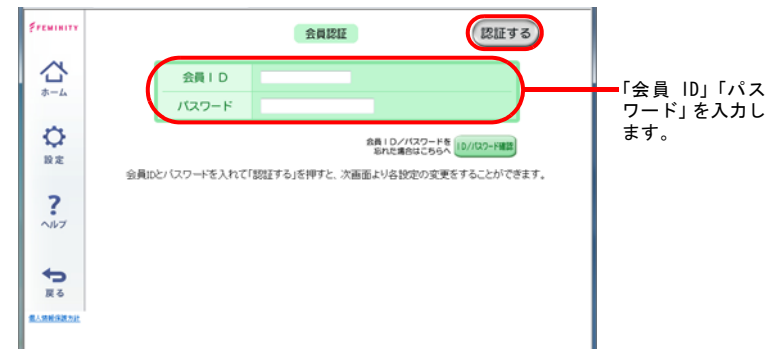

「フェミニティ倶楽部 ~会員様設定~」画面が表示されます。

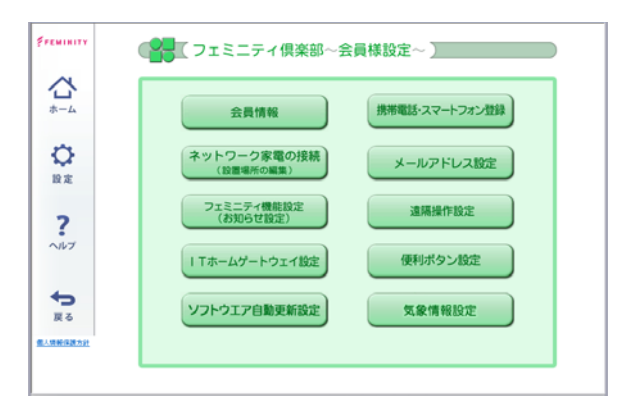

【「フェミニティ倶楽部 ~会員様設定~」設定画面】

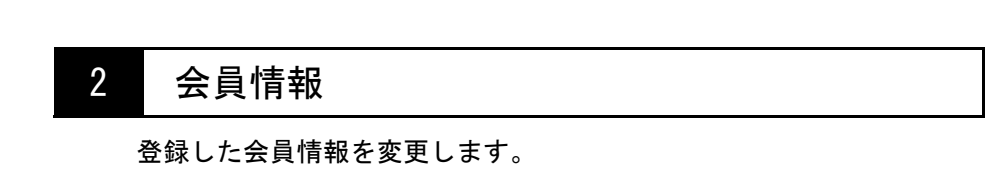

**1** [会員情報] ボタンをクリックする

【「フェミニティ倶楽部 ~会員様設定~」画面】

| ~              |                          |                |
|----------------|--------------------------|----------------|
| *-4            | 会員情報                     | 携帯電話・スマートフォン登録 |
| С<br>18 ж      | ネットワーク家電の接続<br>(設置場所の編集) | メールアドレス設定      |
| ?              | フェミニティ機能設定<br>(お知らせ設定)   | 這隔損作設定         |
| ヘルブ            | ITホームゲートウェイ設定            | 便利ボタン設定        |
| <b>◆</b><br>戻る | ソフトウエア自動更新設定             | 気象情報設定         |
| 人類較保護方針        |                          |                |

「会員情報入力」画面が表示されます。

# 2 会員情報を変更する箇所の [修正する] ボタンをクリックする

【「登録情報」画面】

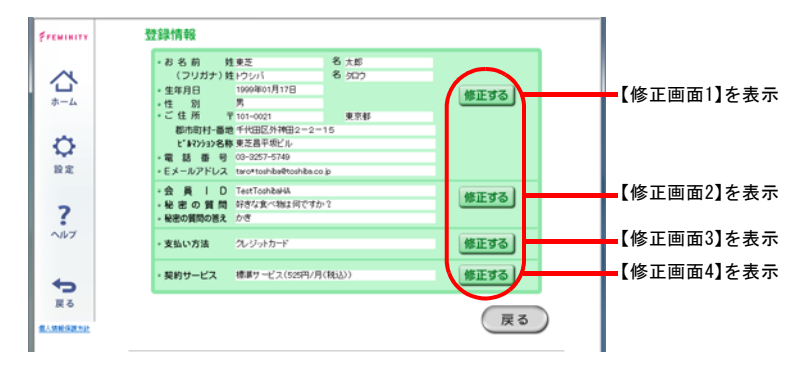

# 3 修正内容を入力または選択し、登録する

【修正画面1】

in.

. . . .

. . . . . . . .

.

#### 【修正画面2】

| Freminity       | 会員情報                             |                                      | 前へ 登録する               |
|-----------------|----------------------------------|--------------------------------------|-----------------------|
|                 | 会員ID                             | とパスワードは、ご希望の文字を入                     | 力してください               |
| ~               | ◆会員ⅠD TestTop                    | hbaHA (半角算                           | (数字4~25文字)            |
| ίu <sup>*</sup> | ·バスワード •••••                     | •••                                  | (単角英数字4~10文字)         |
| ホーム             | <ul> <li>パスワード(確認用)</li> </ul>   | •••                                  | (単角英数字4~10文字)         |
| -               | もし、バスワードを忘れてしまった#<br>・秘密の質問 好きなが | 合は、自分の設定した秘密の質問に苦えること<br>(べ物は何ですか? ・ | とで、パスワードを再発行することができます |
| 0               | <ul> <li>秘密の質問の答え かさ</li> </ul>  | (半角)                                 | /全角32文字选)             |
| 10.12           |                                  |                                      |                       |
| ?               | 5-4-00HRAR MERIZIER              | Xal2                                 |                       |
| <b>€</b><br>≅ 5 |                                  |                                      |                       |
| 人情報保護方法         |                                  |                                      |                       |

#### 【修正画面3】

| Freminity       | 会員情報 前へ 登録する                                                                                                    |
|-----------------|----------------------------------------------------------------------------------------------------|
| ☆<br>*-4        | <ul> <li>クレジットカード VEA ・</li> <li>カード番号 (平角数字)</li> <li>* 有効期間 / (平角数字)</li> <li>* 有効期間 / (平角数字)</li> <li>* 有効期間 / (平角数字)</li> <li>* 有効の期にCLEBを(だれい、</li> </ul> |
| R#              | フェミニティ倶楽部では、カード情報は保特しません。<br>入力していただいたカード情報はならにを利用して有効性を確認します。<br>VISAデビットカードの場合には、国時決済となりますので、ご注意ください。                                                        |
| ヘルプ             | 2.0.0.2.00560 WEREFELCE XAR                                                                                                    |
| <b>€</b><br>≅   |                                                                                                    |
| <u>像人情新保護方計</u> |                                                                                                    |

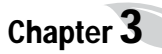

### 【修正画面4】

| Freminity       | 契約/サービス確認                                                             | 前へ                                                                         |
|-----------------|-----------------------------------------------------------------------|----------------------------------------------------------------------------|
| <b>☆</b><br>*-4 | 標準サービス<br>(525円/月)                                                    | ・フェミニティ基本サービス<br>・エアコンサービス<br>・インターホンサービス                                  |
| ¢<br>R≢         | 現在登録されている機器構成<br>用頂けるサービスを表示してい<br>VISAデビットカードの場合には<br>なりますので、ご注意下さい。 | を元に、ご利 今月の利用 525円/月(税込)<br>ます。料: 525円/月(税込)<br>1. 即時決済と 月額利用料 : 525円/月(税込) |
| ?               | この内容でよろし                                                              | いですか。 この内容で契約する                                                            |
| ÷               | 9-4-02HBBA HEBBACESE                                                  | :                                                                          |
| 展 心<br>個人情報保護力計 |                                                                       |                                                                            |

. . .

. . . . .

### 3 ネットワーク家電の追加

新たに接続するネットワーク家電の接続設定を行います。

1 ネットワーク家電を「設定モード」に変更する

ネットワーク家電の「設定モード」変更方法については、各ネットワーク 家電に添付されている取扱説明書をご覧ください。

**2** [ネットワーク家電の接続] ボタンをクリックする 【「フェミニティ倶楽部 ~会員様設定~」画面】

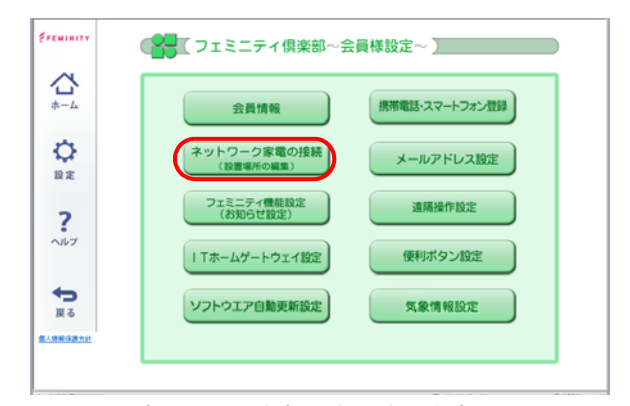

ネットワーク家電の問い合わせを開始します。 問い合わせには20秒から1分ほどかかります。

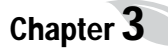

【「問い合わせ中」画面】

|          | <ol> <li>問い合わせ中</li> <li>ネットワーク家電の問合せをしています。</li> <li>しばらくお待ちください。</li> </ol> |
|----------|-------------------------------------------------------------------------------|
| <b>?</b> |                                                                               |
| <b>*</b> | 2-000000 HIZERIALE SAR                                                        |

問合せが完了すると、「問い合わせ結果一覧」画面が表示されます。

 3 「ネットワーク家電の設定」画面の一覧から目的のネットワーク機器の[登録]ボタンまたは[パスキー入力]ボタンをクリックする 【「ネットワーク家電の設定」画面】

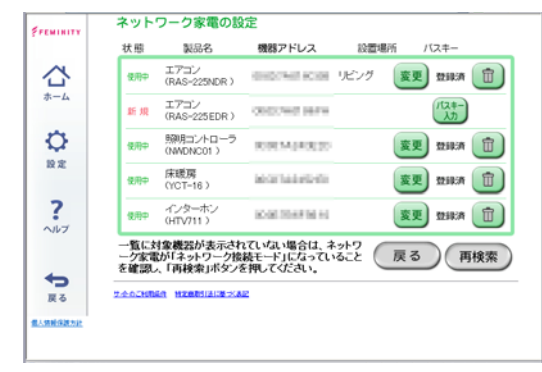

- [登録]ボタン.....Bluetooth接続を行う場合、またはBluetooth接 続完了済み、LANアダプタ接続の場合に表示され ます。クリックすると、手順5へ進みます。
- [パスキー入力] ボタン.. Bluetooth接続を行う場合(一部の機種)、クリックすると手順4へ進みます。

4 ネットワーク家電のBluetoothパスキーを入力し、[設定する] ボ タンをクリックする

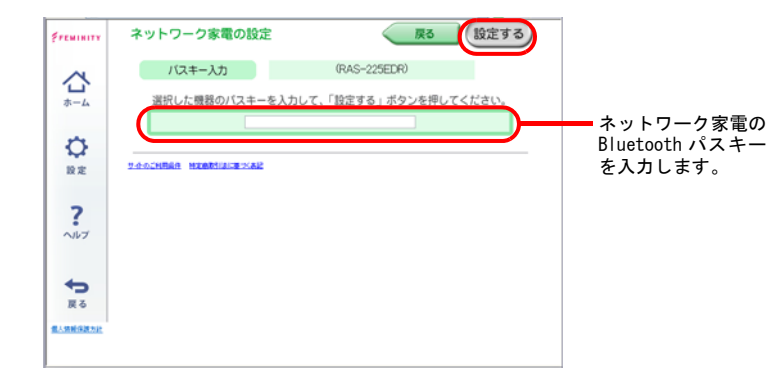

5 ネットワーク家電の接続を確認し、ネットワーク家電の設置場所 を変更する場合は、[変更] ボタンをクリックする

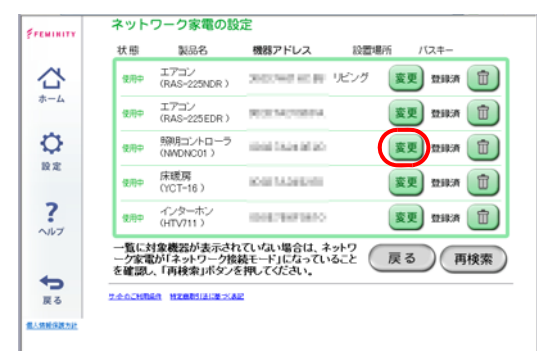

- ・接続の確認は、接続を行った機器の「状態」欄に「使用中」と表示されているか確認してください。
- ・設置場所を変更する場合は、[変更] ボタンをクリックし、リストから設置場所を選択してください。
- ・登録済みのセットワーク家電を削除する場合は、「ゴミ箱」アイコンをクリックしてください。

# 6 設置場所を選択し、[設定する] ボタンをクリックする

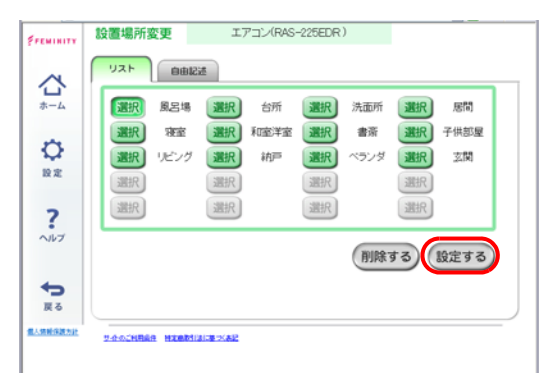

設置場所はリストからの選択、および自由記載が可能です。

# 4 フェミニティ機能設定

ネットワーク家電の動作設定と、状態やエラーの通知を設定する画面で す。

**1** [フェミニティ機能設定] ボタンをクリックする 【「フェミニティ倶楽部 ~会員様設定~」画面】

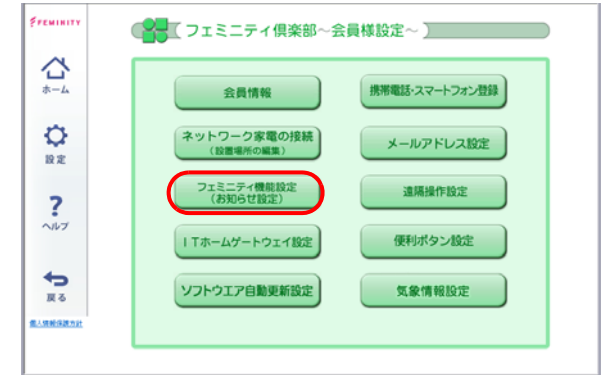

「フェミニティ機能設定」画面が表示されます。

**2** 通知したいネットワーク家電のボタンをクリックする 【「フェミニティ機能設定」画面】

| インターホン |
|--------|
|        |
|        |
|        |
|        |
|        |
|        |
|        |

選択したネットワーク家電の設定画面が表示されます。

**3** 「メール通知」や「履歴保存」を選び、[設定する] ボタンをクリッ クする

|       |       | _   |  |
|-------|-------|-----|--|
| メール通知 | する    | LEO |  |
| 履歷保存  | চন্দ্ | しない |  |

# 5 ホームゲートウェイ設定

ホームゲートウェイの設定画面が表示されます。 詳細は、『ユーザーズガイド(別冊)』をご覧ください。

**1** [ITホームゲートウェイ] ボタンをクリックする 【「フェミニティ倶楽部 ~会員様設定~」画面】

| FREMINITY       | ●●●●●●●●●●●●●●●●●●●●●●●●●●●●●●●●●●●● | 《員様設定~ 】       |
|-----------------|--------------------------------------|----------------|
| *-4             | 会員情報                                 | 携帯電話・スマートフォン登録 |
| O<br>BR         | ネットワーク家電の接続<br>(設置場所の編集)             | メールアドレス設定      |
| ?               | フェミニティ機能設定<br>(お知らせ設定)               | 這隔操作設定         |
| <b>4</b>        | 「Tホームゲートウェイ設定                        | 便利ボタン設定        |
| 戻る              | ソフトウエア自動更新設定                         | 気象情報設定         |
| <u>=-===331</u> |                                      |                |

ホームゲートウェイのトップ画面が表示されます。

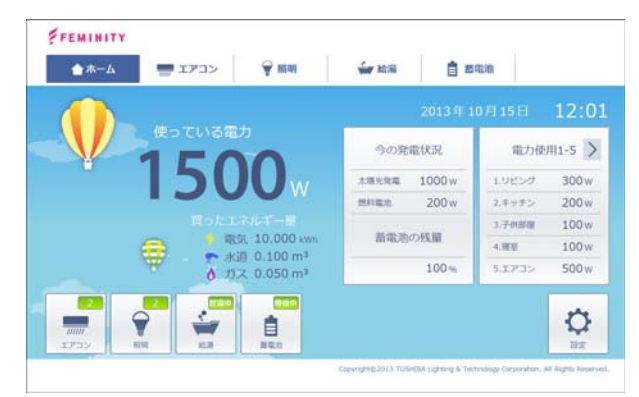

右下の[設定]ボタンをクリックすると、設定画面が表示されます。

# 6 ソフトウェア自動更新設定

ホームゲートウェイなどのフェミニティ機器に内蔵されたソフトウェ アの自動更新を設定する画面です。

**1** [ソフトウェア自動更新設定] ボタンをクリックする

FEMINITY ● フェミニティ倶楽部~会員様設定~ 】 携帯電話・スマートフォン登録 会員情報 ¢ ペットワーク家電の接続 (設置場所の編集) メールアドレス設定 設定 フェミニティ機能設定 (お知らせ設定) 遠隔操作設定 ? ヘルプ ITホームゲートウェイ設定 便利ボタン設定 ← ソフトウエア自動更新設定 気象情報設定 厚る 人物粉探测力的

【「フェミニティ倶楽部 ~会員様設定~」画面】

「ソフトウェア自動更新設定」画面が表示されます。

### 2 ソフトウェア自動更新の設定を選択する

ソフトウェアの自動更新機能を利用される場合は、画面の指示に従って「使 用する」を選択してください。

【「ソフトウェア自動更新設定」画面】

| 2201229004400H 9 0CCD 0 HE C 9 *                                                                    | fπ |
|----------------------------------------------------------------------------------------------------|----|
| ・アンクレスギイトの自動業務は子舎な(実施され、完了すると再起動)ます。<br>国を勧勝時にないつかです。<br>・ 「「「「「「」」」、「」、「」、「」、「」、「」、「」、「」、「」、「」、「」、 | ka |
| E ソフトウェアの使用計算契約者に同意する                                                                               |    |

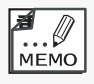

・東芝ホームゲートウェイ HEM-GW13A のファームウェア自動更新を使用される場合は、このページの設定のほかに、『ユーザーズガイド(別冊)』の第5章「6ファームウェア自動更新機能」を参照して設定を行ってください。

シーンごとに連動させるネットワーク家電を設定します。

[便利ボタン設定]ボタンをクリックする
 【「フェミニティ倶楽部 ~会員様設定~」画面】

7

| *-4             | 会員情報                     | 携帯電話・スマートフォン登録 |
|-----------------|--------------------------|----------------|
|                 | ネットワーク家電の接続<br>(設置場所の編集) | メールアドレス設定      |
| ?               | フェミニティ機能設定<br>(お知らせ設定)   | 這隔操作設定         |
| ヘルプ             | ITホームゲートウェイ設定            | 便利ボタン設定        |
| <b>€</b><br>≅ ₹ | ソフトウエア自動更新設定             | 気象情報設定         |

「便利ボタン設定」画面が表示されます。

# 2 設定したいボタン([おでかけ][おやすみ][おかえり]ボタン)を クリックする

【「便利ボタン設定」画面】

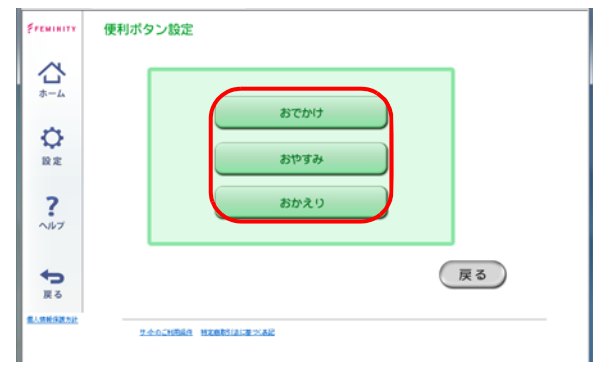

「選択画面の設定」画面が表示されます。

3 フェミニティ俱楽部のトップ画面にある、便利ボタン([お出かけ] [おかえり][おやすみ])をクリックしたときの動作の設定を行い、 [設定する] ボタンをクリックする

| Freminity      | 便利ボタン設定/おでかけ設定          |           |
|----------------|-------------------------|-----------|
| ~              | 機器 設置場所                 | 動作時       |
| *-4            | エアコン 居間                 | ON OFF    |
| ~              | インターホン 玄関               | 外出設定 在宅設定 |
| 設定             |                         | 設定する      |
| ?              | 2-0-0-HIRA HERITARE XAR |           |
| <b>◆</b><br>戻る |                         |           |
| AN SHALL       |                         |           |

### 8 携帯電話・スマートフォン登録

登録した携帯電話・スマートフォン(合計で最大5台)から、ネットワーク家電を遠隔操作できます。未登録の携帯電話・スマートフォンでは、 ネットワーク家電の遠隔操作はできません。

**1** [携帯電話・スマートフォン登録] ボタンをクリックする 【「フェミニティ倶楽部 ~会員様設定~」 画面】

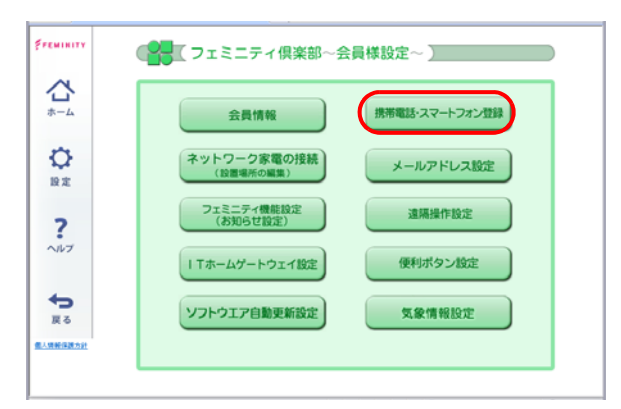

すでに携帯電話・スマートフォンが登録されている場合は、46ページの手順2「携帯電話・スマートフォン登録/登録アドレス一覧」画面が表示されます。

初めて携帯電話を登録する場合は、46ページの手順3「携帯電話・スマートフォン登録」画面が表示されます。

2 [新規登録] ボタンをクリックする

【「携帯電話・スマートフォン登録/登録アドレス一覧」画面】

| 公       | 現在登録中の携帯電話情報です。<br>登録した携帯電話のみ生活リモコンがご利用いただけます。 |      |
|---------|------------------------------------------------|------|
| ホーム     | メールアドレス                                        |      |
| Φ.      | investive@bilancerum.pt                        |      |
| 設定      |                                                | 新規整錄 |
| ?       |                                                | 新現登録 |
| ヘルブ     |                                                | 新規登録 |
| -       |                                                | 新現豐録 |
| 戻る      | 携帯電話を監結する場合は、新規登録ボタンを押してください。                  |      |
| 人情能保護力計 |                                                | 展 る  |

すでに登録している登録メールアドレスを削除する場合は、削除したい メールアドレスの右側にある [削除] ボタンをクリックしてください。

3 携帯電話・スマートフォンのメールアドレスを入力し、[設定する] ボタンをクリックする

#### (1)携帯電話登録

【「携帯電話・スマートフォン登録」画面】

| Freminity        | 携帯電話・スマートフォン/登録アドレス一覧                                                                                                    |                             |
|------------------|----------------------------------------------------------------------------------------------------|-----------------------------|
| *-4              | ■携帯電話のアドレス設定                                                                                                    | 堆英雪託のメー                     |
|                  | <ul> <li>- していこを入力、T設定するポロ、「た気」」<br/>1 設定する」がクールサイス、フロニア・損害的ハルにが使用されたノールが増生ます。</li> <li></li></ul>                                                          | 勝帯電話のメー<br>ルアドレスを入<br>力します。 |
| ?                | <ul> <li>       ・ が持ちの挟撃電動のノールフロレスにより、ロマーブ環境の壊っは、向も人力する必要がないものがあります。       その場合は立日のままは使ますも、ボタンを押してならい。     </li> <li>       ロスマートフォンのアドレス設定     </li> </ul> |                             |
| ● 戻る<br>個人供給保護力計 | ステース7-29世紀に35年に一か711.25月27日7年7年4月27日2月3日<br>1829年3169月8日9日、5三三子26日前前5月25日に第二年の初編8月1日に一小の編8月1日。<br>1829年3                                                    |                             |
|                  | <ul> <li>うたいたいものは、スに防衛・がない、少陽してください。</li> <li>・ は気がため、したい、ストレーン、などの、したい、ために、などの、ために、ために、ために、ために、ために、ために、ために、ために、ために、ために</li></ul>                           |                             |

【「携帯電話・スマートフォン登録」画面】

| Freminity            | 携帯電話・スマートフォン/登録アドレス一覧                                                                          |                                |
|----------------------|------------------------------------------------------------------------------------------------|--------------------------------|
| *-4                  | □携帯電話のアドレス設定                                                                                   |                                |
|                      | イームアハンを入力に登録するかった時、Fくだ為い。<br>「設定する」ドラ・ス件する、フルニティ機構能の以来が名地なれたパールが描きます。                          |                                |
| ?                    | ・方谷への残寒電話のシールフドレフにより、空マープ度地の場には、同も人力する必要がないものがあります。<br>その場合は空白のまま「設定すらよその之保いてくたさい。             |                                |
| した<br>夏る<br>星人体験保護力化 | ロスマートフォンのアドレス設定<br>アジーンデンの場合につびたったりたったりたって見ための、特徴でない。<br>設定ならの、特別についたがないないためになったりになった。<br>設定する | スマートフォン<br>のメールアドレ<br>スを入力します。 |
|                      | ・ したいたくいしたとして対象に切らいの場合してくたさい。<br>・ 20日本であることである。ことでは、ことでは、ことでは、ことでは、ことでは、ことでは、ことでは、ことでは、       |                                |

Chapter 3

携帯電話・スマートフォンにフェミニティ倶楽部から登録用メールが届き ます。

メールの内容に従って、携帯電話・スマートフォンを登録してください。

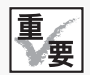

- ・スマートフォンを登録する場合は、セキュリティのためのパスワード(14ページ参照)の条件が厳しくなります。
  - パスワードの条件には、6文字以上、数字と英字の混在、大文字と小文字の混
     在などがあります。パスワードの変更メッセージが表示されたときは、画面の 指示に従って変更してください。

### 9 メールアドレス設定

ネットワーク家電からの終了/異常通知など、フェミニティ機能設定 (38ページ)で設定した内容を受信するメールアドレスを設定します。

[変更] ボタンをクリックすると、送信先メールアドレスの変更が可能 です。標準設定として、会員登録時に入力したメールアドレスが設定さ れています。

1 [メールアドレス設定] ボタンをクリックする

【「フェミニティ倶楽部 ~会員様設定~」画面】

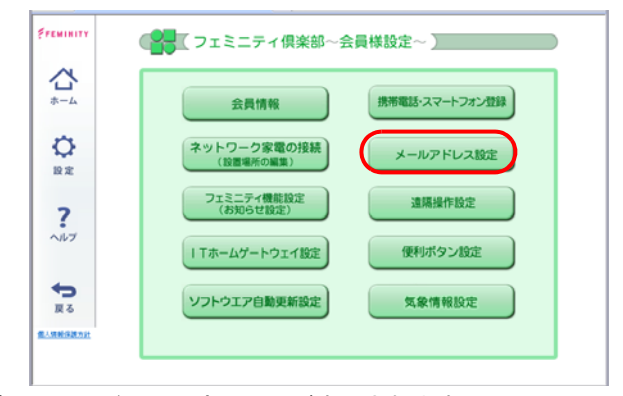

「メールアドレス設定」画面が表示されます。

### 2 メールアドレスの設定または変更したい項目の[変更]ボタンを クリックする

【「メールアドレス設定」画面】

| FFEMINITY       | メールアドレス設定 |                         |      |
|-----------------|-----------|-------------------------|------|
|                 | ペットボトル    | ****.****@toshiba.co.jp | 変更   |
| * <b>_</b>      | お買い物メモ    | ****,****@toshiba.co.jp | 変更   |
|                 | 終了/異常通知   | ****,****@toshiba.co.jp | 変更   |
| 0               |           |                         | 全て変更 |
| 設定              |           |                         |      |
| ?               |           |                         | 戻る   |
| ヘルプ             |           |                         |      |
| -               |           |                         |      |
| 戻る              | サホロご利用品件  | HERBISIS BOOK           |      |
| <b>信人的秘密说为社</b> |           |                         |      |
|                 |           |                         |      |
|                 |           |                         |      |
|                 |           |                         |      |

設定できるEメールアドレスは、各項目につき最大5個です。

カンマ(,)で区切って入力してください。

携帯電話のドメイン指定先のみメールを受信する機能をご利用の方は、 フェミニティ倶楽部のドメイン「femini.net」を受信可能にしておいてく ださい。

# 10 遠隔操作設定

フェミニティ俱楽部では、携帯電話・スマートフォンからのネットワー ク家電の遠隔操作サービスを提供しています。このサービスを利用する ためには「遠隔操作設定」を行う必要があります。

1 [遠隔操作設定] ボタンをクリックする

【「フェミニティ倶楽部 ~会員様設定」画面】

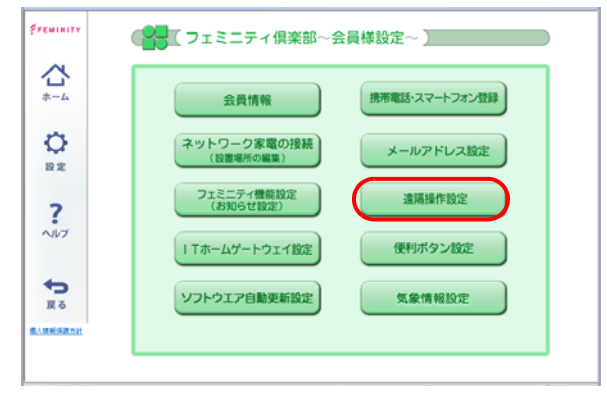

「遠隔操作設定」画面が表示されます。

### 2 遠隔操作方法を選び、[設定する] ボタンをクリックする 【「遠隔操作設定」画面】

| <b>Freminity</b> | 遠隔操作設定                                                     |
|------------------|------------------------------------------------------------|
| *-4              | ダイレクト  遠隔から操作をすると直ちに機器が制御できます。                             |
|                  | 停止 遠隔操作サービスを停止します。<br>※ネットワーク度無によっては、'ダイレクト' が考えない場合があります。 |
| ?                | 反る<br>設定する<br>Seachible HEBRINGE NAP                       |
| <b>€</b>         |                                                            |
|                  |                                                            |

遠隔操作方法の選択が不明な場合は、[ダイレクト]を選択してください。 お客様のインターネット環境に合わせて、自動的に適切な設定を行います。 遠隔操作方法は、次のとおりです。

. . . . . . . . . .

- ダイレクト......フェミニティ倶楽部から家庭内に設置されてい るネットワーク家電の遠隔操作を行います。操 作、状態確認は携帯電話の画面で行えます。
- ポーリング..... ホームゲートウェイが定期的にフェミニティ倶 楽部にアクセスすることでネットワーク家電の 遠隔操作を行います。操作、状態確認の結果は メールにて通知されます。

東芝ホームゲートウェイ HEM-GW13A フェミニティ倶楽部セットアップガイド

平成25年10月31日 発行 647GW13A-03A

# 発行 東芝ライテック株式会社

〒237-8510 神奈川県横須賀市船越町1-201-1

2013 TOSHIBA LIGHTING & TECHNOLOGY CORPORATION, ALL Rights Reserved. 無断複製および転載を禁ず

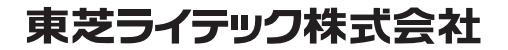

〒237-8510 神奈川県横須賀市船越町1-201-1